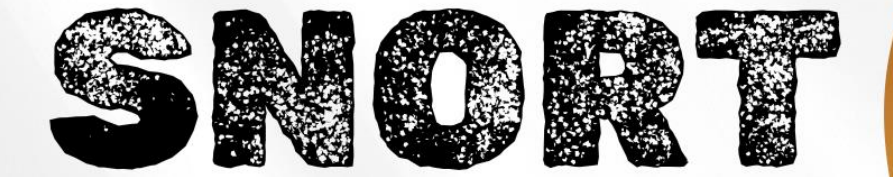

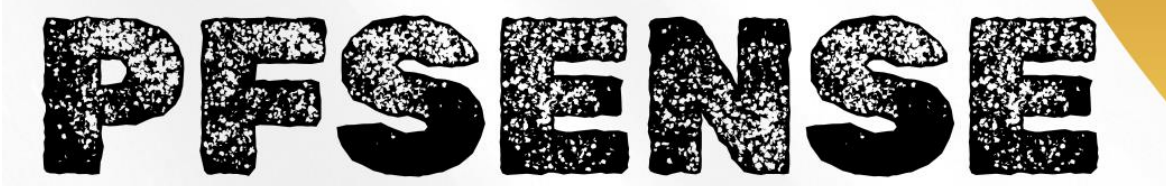

Installation et configuration

**TANET** Margaux

CPI 2024-2025

### Table des matières

| I-   | Installation du paquet Snort   | . 3 |
|------|--------------------------------|-----|
| II-  | Configuration de Snort         | . 3 |
| 111- | Configuration de la règle ICMP | . 5 |
| IV-  | Tests                          | . 5 |
| V-   | Conclusion                     | . 6 |

#### Introduction :

Dans ce document, nous allons mettre en place Snort. Nous configurerons Snort pour que lors d'un ping envoyé, une alerte remonte.

#### Qu'est-ce que Snort ?

**Snort** est le premier système de prévention des intrusions (IPS) Open Source au monde. Snort IPS utilise une série de règles qui aident à définir l'activité réseau malveillante et utilisent ces règles pour trouver les paquets qui correspondent à celles-ci et génère des alertes pour les utilisateurs.

# I- Installation du paquet Snort

Nous allons dans un premier temps installer le paquet Snort.

Se rendre dans **System** puis **Package Manager**.

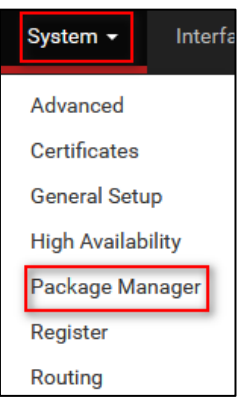

Se rendre dans Available Packages, dans la barre de recherche taper Snort et installer le paquet :

| Instal | led Packag | Available Packages                                                                                                    |
|--------|------------|----------------------------------------------------------------------------------------------------|
| Sear   | ch         | •                                                                                                    |
| Searc  | :h term    | snort Both V Q Search Clear                                                                                                    |
|        |            | Enter a search string or *nix regular expression to search package names and descriptions.                                                                            |
| Pack   | ages       |                                                                                                    |
| Name   | Version    | Description                                                                                                    |
| snort  | 4.1.6_17   | Snort is an open source network intrusion prevention and detection system (IDS/IPS). Combining the benefits of signature, protocol, and anomaly-<br>based inspection. |
|        |            | Package Dependencies:                                                                                                    |

#### Le paquet a bien été installé :

| Į | Installed Packages Available Packages |          |          |                                                                                                    |          |  |  |  |  |  |  |
|---|---------------------------------------|----------|----------|----------------------------------------------------------------------------------------------------|----------|--|--|--|--|--|--|
|   | Installed Pa                          | ckages   |          |                                                                                                    |          |  |  |  |  |  |  |
|   | Name                                  | Category | Version  | Description                                                                                                    | Actions  |  |  |  |  |  |  |
| • | <ul> <li>Lightsquid</li> </ul>        | www      | 3.0.7_3  | LightSquid is a high performance web proxy reporting tool. Includes proxy realtime statistics (SQStat). Requires Squid package.<br>Package Dependencies:<br>Ø lightspuid-1.4.72 Ø lightsquid-1.8.5        | 首ね       |  |  |  |  |  |  |
|   | snort                                 | security | 4.1.6_17 | Snort is an open source network intrusion prevention and detection system (IDS/IPS). Combining the benefits of signature, protocol, and anomaly-based inspection. Package Dependencies:  Ø snort-2.9.20_8 | 亩ta<br>i |  |  |  |  |  |  |

### II- Configuration de Snort

Se rendre dans l'onglet Services puis cliquer sur Snort. Cliquer sur le bouton Add en bas :

| Services - VPN -     |                  |                  |         |           |         |            |           |          |             |          |       |       |
|----------------------|------------------|------------------|---------|-----------|---------|------------|-----------|----------|-------------|----------|-------|-------|
| Auto Config Backup   |                  |                  |         |           |         |            |           |          |             |          |       |       |
| Captive Portal       |                  |                  |         |           |         |            |           |          |             |          |       |       |
| DHCP Relay           |                  |                  |         |           |         |            |           |          |             |          |       |       |
| DHCP Server          |                  |                  |         |           |         |            |           |          |             |          |       |       |
| DHCPv6 Relay         |                  |                  |         |           |         |            |           |          |             |          |       |       |
| DHCPv6 Server        |                  |                  |         |           |         |            |           |          |             |          |       |       |
| DNS Forwarder        |                  |                  |         |           |         |            |           |          |             |          |       |       |
| DNS Resolver         |                  |                  |         |           |         |            |           |          |             |          |       |       |
| Dynamic DNS          |                  |                  |         |           |         |            |           |          |             |          |       |       |
| IGMP Proxy           | Services / S     | Snort / Interfac | es      |           |         |            |           |          |             |          |       | 0     |
| NTP                  | Sport Interfaces | Global Settings  | Undates | Alerte    | Blocked | Page Liste | Suppress  | ID Lists | SID Mont    | Log Mant | Sume  |       |
| PPPoE Server         |                  | -                | opanies |           | broches |            | ooppiess. |          | olo ingrit  | e gangan | ojne  |       |
| Router Advertisement | Interface Sett   | ings Overview    |         |           |         |            |           |          |             |          |       |       |
| SNMP                 | Interface        | Snort Status     |         | Pattern M | Match   | Block      | ing Mode  |          | Description | Act      | tions | _     |
| Snort                |                  |                  |         |           |         |            |           |          |             |          |       | • ^44 |

Dans les paramètres WAN, cocher les différentes cases : enable interface, send alerts to system log et enable packet captures :

| Services / Snort /           | / WAN - Interface Settings                                                                                                    |
|------------------------------|----------------------------------------------------------------------------------------------------|
| Snort Interfaces Glob        | val Settings Updates Alerts Blocked Pass Lists Suppress IP Lists SID Mgmt Log Mgmt Sync                                                                                                    |
| WAN Settings                 |                                                                                                    |
| General Settings             |                                                                                                    |
| Enable                       | C Enable Interface                                                                                                    |
| Interface                    | WAN (em0)  Choose the interface where this Short instance will inspect traffic                                                                                                    |
| Description                  | WAN Enter a meaningful description here for your reference.                                                                                                    |
| Snap Length                  | 1518<br>Enter the desired interface snaplen value in bytes. Default is 1518 and is suitable for most applications.                                                                                                    |
| Alert Settings               |                                                                                                    |
| Send Alerts to System<br>Log | Short will send Alerts to the firewall's system log. Default is Not Checked.                                                                                                    |
| System Log Facility          | LOG_AUTH  Select system log Facility to use for reporting. Default is LOG_AUTH.                                                                                                    |
| System Log Priority          | LOG_ALERT  Select system log Priority (Level) to use for reporting. Default is LOG_ALERT.                                                                                                    |
| Enable Packet Captures       | Checking this option will automatically capture packets that generate a Snort alert into a tcpdump compatible file                                                                                                    |
| Packet Capture File Size     | 128<br>Enter a value in megabytes for the packet capture file size limit. Default is 128 megabytes. When the limit is reached, the current packet capture file in<br>directory /var/log/snort/snort_em044061 is rotated and a new file opened.                                                           |
| Enable Unified2 Logging      | Checking this option will cause Snort to simultaneously log alerts to a unified2 binary format log file in the logging subdirectory for this interface. Default is Not Checked. Log size and retention limits for the Unified2 log should be configured on the LOG MGMT tab when this option is enabled. |

En cochant l'option **send alerts to system log** cela permet à **Snort** d'envoyer des alertes détectées directement dans le journal système du pare-feu (syslog).

**Enable Packet Capture** permet de capturer et d'enregistrer les paquets qui déclenchent les alertes. Les paquets sont enregistrés dans un fichier qui peut être ensuite analyser avec des outils (exemple : Wireshark). Il permet de faire une analyse approfondie et donc de distinguer les véritables menaces des fausses.

CPI 2024-2025

# III- Configuration de la règle ICMP

**ICMP** est utilisé pour le diagnostic réseau comme les commandes **ping** ou **traceroute**. C'est pourquoi, il est possible de créer des règles **ICMP** avec **Snort** pour surveiller, alerter ou bloquer certaines activités suspectes.

SNORT

Se rendre dans l'onglet WAN Rules et sélectionner dans les Catégories, Custom.rules.

| Services / S     | nort / Interfac  | ce Settings        | / WAN      | - Rules  |              |           |          |          |          |      | 0 |
|------------------|------------------|--------------------|------------|----------|--------------|-----------|----------|----------|----------|------|---|
| Snort Interfaces | Global Settings  | Updates            | Alerts     | Blocked  | Pass Lists   | Suppress  | IP Lists | SID Mgmt | Log Mgmt | Sync |   |
| WAN Settings     | WAN Categories   | WAN Rules          | WAN V      | ariables | WAN Preprocs | WAN IP Re | p WAN    | Logs     |          |      |   |
| Available Rule   | Categories       |                    |            |          |              |           |          |          |          |      |   |
| Category Selec   | ction: custom.ru | Jes                |            |          |              | •         |          |          |          |      |   |
| -                | Select the h     | ule category to vi | ew and man | age.     |              | _         |          |          |          |      |   |

> En dessous, définir une règle qui activera une alerte sur le ping :

| Defined Custom Rules |                                                                                                    |  |  |  |  |  |  |
|----------------------|----------------------------------------------------------------------------------------------------|--|--|--|--|--|--|
|                      | <pre>alert icmp any any -&gt; \$HOME_NET any (msg:"ICMP Ping detected"; sid:1000001; rey:1;)</pre> |  |  |  |  |  |  |

La règle : alert icmp any any -> \$HOME\_NET any (msg:"ICMP Ping detected"; sid:1000001; rev:1;)

Cette règle génère une alerte lorsqu'elle est déclenchée. Elle concerne les paquets ICMP. La source peut venir de n'importe quelle adresse IP, même chose pour le port (any any). La destination est le réseau interne sans port définit (\$HOME\_NET). Quand un paquet correspond à cette règle, un message **"ICMP Ping detected"** est affiché dans les logs.

Ensuite, il faut activer l'interface :

| Inte | rface Settings ( | Overview     |               |               |             |                |
|------|------------------|--------------|---------------|---------------|-------------|----------------|
|      | Interface        | Snort Status | Pattern Match | Blocking Mode | Description | Actions        |
| 0    | WAN (em0)        | 0 C 💿        | AC-BNFA       | DISABLED      | WAN         | /08            |
| -    |                  |              |               |               |             | + Add 🛅 Delete |

### **IV-** Tests

Nous allons effectuer un ping d'une machine cliente sur la patte WAN de PfSense pour simuler une requête :

| use | er@labl | o:~\$ p | oing  | 192. | 168. | 187.3 | 145      |     |         |        |       |    |
|-----|---------|---------|-------|------|------|-------|----------|-----|---------|--------|-------|----|
| PII | NG 192  | .168.3  | 187.1 | 45 ( | 192. | 168.3 | 187.145) | 56( | (84) by | tes of | data. |    |
| 64  | bytes   | from    | 192.  | 168. | 187. | 145:  | icmp_sec | q=1 | ttl=64  | time=0 | .799  | ms |
| 64  | bytes   | from    | 192.  | 168. | 187. | 145:  | icmp_sec | q=2 | ttl=64  | time=0 | .762  | ms |
| 64  | bytes   | from    | 192.  | 168. | 187. | 145:  | icmp_sec | q=3 | ttl=64  | time=1 | 47 n  | ns |
| 64  | bytes   | from    | 192.  | 168. | 187. | 145:  | icmp_sec | q=4 | ttl=64  | time=0 | .439  | ms |

Se rendre sur notre interface web PfSense de nouveau. Nous allons regarder si nous avons reçu des alertes.

Se rendre dans l'onglet **Alerts :** 

| Active Log |                               |                                              |                                                                                                    |                                                                                                    |                                                                                                    |                                                                                                    |  |  |  |
|------------|-------------------------------|----------------------------------------------|----------------------------------------------------------------------------------------------------|----------------------------------------------------------------------------------------------------|----------------------------------------------------------------------------------------------------|----------------------------------------------------------------------------------------------------|--|--|--|
| Class      | Source IP                     | SPort                                        | Destination IP                                                                                                    | DPort                                                                                                    | GID:SID                                                                                                    | Description                                                                                                    |  |  |  |
|            | 192.168.187.2<br><b>Q</b> 🛨   |                                              | 192.168.187.145<br><b>Q</b> 🛨                                                                                                    |                                                                                                    | 1:1000001                                                                                                    | ICMP Ping detected                                                                                                    |  |  |  |
|            | 192.168.187.145<br><b>Q</b> ⊕ |                                              | 192.168.187.2<br><b>Q</b> 🛨                                                                                                    |                                                                                                    | 1:1000001                                                                                                    | ICMP Ping detected                                                                                                    |  |  |  |
|            | 192.168.187.2<br><b>Q</b> 🛨   |                                              | 192.168.187.145<br><b>Q</b> ⊕                                                                                                    |                                                                                                    | 1:1000001                                                                                                    | ICMP Ping detected                                                                                                    |  |  |  |
|            | 192.168.187.145<br><b>Q</b> 🛨 |                                              | 192.168.187.2<br><b>Q</b> 🛨                                                                                                    |                                                                                                    | 1:1000001                                                                                                    | ICMP Ping detected                                                                                                    |  |  |  |
|            | 192.168.187.2<br><b>Q</b> ⊕   |                                              | 192.168.187.145<br><b>Q</b> ⊞                                                                                                    |                                                                                                    | 1:1000001                                                                                                    | ICMP Ping detected                                                                                                    |  |  |  |
|            | 192.168.187.145<br><b>Q</b> ⊞ |                                              | 192.168.187.2<br><b>Q</b> 🕀                                                                                                    |                                                                                                    | 1:1000001                                                                                                    | ICMP Ping detected                                                                                                    |  |  |  |
|            | 192.168.187.2<br><b>Q</b> 🛨   |                                              | 192.168.187.145<br><b>Q</b> 🕀                                                                                                    |                                                                                                    | 1:1000001                                                                                                    | ICMP Ping detected                                                                                                    |  |  |  |
|            | Log<br>Class                  | Log<br>Class Source IP<br>192.168.187.2<br>Q | Log         Source IP         SPort           192.168.187.2         Q         192.168.187.2           192.168.187.145         Q         192.168.187.2           192.168.187.2         Q         192.168.187.2           192.168.187.2         Q         192.168.187.2           192.168.187.2         Q         192.168.187.2           192.168.187.2         Q         192.168.187.2           192.168.187.2         Q         192.168.187.2           192.168.187.2         Q         192.168.187.2           192.168.187.2         Q         192.168.187.2 | Log         SPort         Destination IP           192.168.187.2         192.168.187.145         Q. 	           192.168.187.145         Q. 	         Q. 	           192.168.187.145         Q. 	         Q. 	           192.168.187.145         Q. 	         Q. 	           192.168.187.2         Q. 	         Q. 	           192.168.187.2         Q. 	         Q. 	           192.168.187.2         Q. 	         Q. 	           192.168.187.145         Q. 	         Q. 	           192.168.187.145         Q. 	         Q. 	           192.168.187.145         Q. 	         Q. 	           192.168.187.145         Q. 	         Q. 	           192.168.187.145         Q. 	         Q. 	           192.168.187.145         Q. 	         Q. 	           192.168.187.145         Q. 	         Q. 	           192.168.187.145         Q. 	         Q. 	           192.168.187.2         Q. 	         Q. 	           192.168.187.2         Q. 	         Q. 	           192.168.187.2         Q. 	         Q. | Log         SPort         Destination IP         DPort           192.168.187.2         192.168.187.145         Q. ⊕         IP2.168.187.145           192.168.187.145         192.168.187.2         Q. ⊕         IP2.168.187.2           192.168.187.2         192.168.187.2         Q. ⊕         IP2.168.187.2           192.168.187.2         192.168.187.2         IP2.168.187.2         IP2.168.187.2           192.168.187.2         192.168.187.2         IP2.168.187.2         IP2.168.187.2           192.168.187.2         192.168.187.145         IP2.168.187.145         IP2.168.187.145           192.168.187.2         192.168.187.2         IP2.168.187.2         IP2.168.187.2           192.168.187.2         192.168.187.145         IP2.168.187.2         IP2.168.187.2           192.168.187.2         IP2.168.187.2         IP2.168.187.2         IP2.168.187.2           IP2.168.187.2         IP2.168.187.2         IP2.168.187.2         IP2.168.187.2           IP2.168.187.2         IP2.168.187.145         IP2.168.187.2         IP2.168.187.2           IP2.168.187.2         IP2.168.187.145         IP2.168.187.145         IP2.168.187.145 | Log         Class         Source IP         SPort         Destination IP         DPort         GID:SID           192.168.187.2         192.168.187.145         192.168.187.145         1:1000001 $\pm \times$ 192.168.187.145         192.168.187.2         192.168.187.2         1:1000001           Q< $\pm$ Q< $\pm$ 192.168.187.2         1:1000001           192.168.187.2         192.168.187.2         1:1000001           Q< $\pm$ Q< $\pm$ 192.168.187.2         1:1000001           192.168.187.145         192.168.187.2         1:1000001           Q< $\pm$ Q< $\pm$ $\pm \times$ 1:1000001           192.168.187.2         192.168.187.145         1:1000001           Q< $\pm$ Q< $\pm$ $\pm \times$ 1:1000001           192.168.187.2         192.168.187.145         1:1000001           Q< $\pm$ Q< $\pm$ $\pm \times$ 1:1000001           192.168.187.2         192.168.187.2         1:1000001           Q< $\pm$ Q< $\pm$ $\pm \times$ 1:1000001           Q< $\pm$ Q< $\pm$ $\pm \times$ 1:1000001           Q< $\pm$ Q< $\pm$ $\pm \times$ 1:1000001 |  |  |  |

Nous recevons bien des alertes, la règle a bien été configurée.

# V- Conclusion

Nous avons mis une règle ICMP en place pour que lors d'envoi de ping on reçoive une alerte. La règle a été correctement configurée.